# Sistema de Agenda Electrónica (SAE) Instructivo Usuario de Atención

Versión 1.0

# Indice

| 1 Introducción                                                    | 4  |
|-------------------------------------------------------------------|----|
| 2 Ingreso al sistema                                              | 5  |
| 3 Agenda                                                          | 7  |
| 3.1 Crear una Agenda                                              | 7  |
| 3.2 Modificar una Agenda                                          | 7  |
| 3.3 Eliminar una Agenda                                           | 8  |
| 3.4 Consultar Agenda                                              | 9  |
| 3.5 Modificar textos                                              | 9  |
| 3.6 Seleccionar una Agenda                                        | 11 |
| 4 Recursos                                                        | 12 |
| 4.1 Crear un Recurso                                              | 12 |
| 4.2 Modificar un Recurso                                          | 14 |
| 4.3 Crear una copia de un Recurso                                 | 14 |
| 4.4 Eliminar un Recurso                                           | 15 |
| 4.5 Consultar un Recurso                                          | 16 |
| 4.6 Modificar textos                                              | 16 |
| 4.7 Seleccionar un Recurso                                        | 17 |
| 5 Datos a solicitar                                               | 19 |
| 5.1 Agrupaciones                                                  | 19 |
| 5.2 Crear un Dato a solicitar                                     | 20 |
| 5.3 Modificar un Dato a solicitar                                 | 22 |
| 5.4 Eliminar un Dato a solicitar                                  | 22 |
| 5.5 Consultar un Dato a solicitar                                 | 23 |
| 6 Disponibilidad                                                  | 24 |
| 6.1 Crear disponibilidad para una fecha                           | 24 |
| 6.2 Generar disponibilidad para un período, basados en un día     | 25 |
| 6.3 Generar disponibilidad para un período, basados en una semana | 25 |
| 6.4 Modificar cupos de un día                                     | 26 |
| 6.5 Eliminar disponibilidad                                       | 26 |
| 6.6 Consultar disponibilidad                                      | 27 |
| 7 Reservas                                                        | 29 |
| 7.1 Crear una reserva                                             | 29 |

| 7.2 Cancelar una reserva                   | 31 |
|--------------------------------------------|----|
| 8 Llamador                                 | 33 |
| 8.1 Lista de espera                        | 33 |
| 8.2 Configuración del llamador             | 35 |
| 9 Consultas                                |    |
| 9.1 Consultar reserva por número           | 36 |
| 9.2 Consultar reserva por datos de reserva | 37 |
| 9.3 Reportes por período y estado          | 39 |
| 9.4 Reportes de asistencias                | 39 |

# 1 Introducción

El Sistema de Agenda Electrónica es una aplicación que permite gestionar la reserva de números para un servicio o trámite de una organización. Entre otras cosas permite gestionar los horarios de atención de las oficinas, los cupos, las reservas y la recepción posterior de los usuarios que realizan dichas reservas.

Para cada servicio o trámite de la organización se puede configurar una agenda en el sistema. El sistema permite configurar tantas agendas como sea necesario.

Cada agenda configurada tiene su espacio de trabajo propio y personalizado, y puede estar dividida en diferentes recursos. Siendo, por ejemplo, cada recurso una sucursal u oficina de atención distinta de ese servicio o trámite particular. El sistema permite configurar para cada recurso sus cupos y disponibilidad horaria de manera independiente.

En este manual se explicará como un administrador debe utilizar el sistema para configurar las agendas y recursos, su disponibilidad horaria y el sistema de reservas.

# 2 Ingreso al sistema

Para ingresar al sistema se debe utilizar un navegador web, una vez ingresada la URL de la aplicación, se despliega la pantalla de login, donde se debe ingresar usuario y contraseña.

| Sistema de Agenda Electrónica                                                   | Montevideo<br>deTodos |
|---------------------------------------------------------------------------------|-----------------------|
| Initial Sesion         Usuario:       pedro         Contrasefía:       Ingresar |                       |
| Intendencia de Montevideo<br>Dirección de la institución   Montevideo - Uruguay | ELC                   |

Una vez ingresado el usuario y la contraseña, el sistema despliega la pantalla de inicio con la siguiente estructura:

- Cabezal superior que contiene:
  - Nombre del sistema
  - Barra de selección que permite seleccionar una Agenda y un Recurso para trabajar sobre ellos.
  - Link para cerrar sesión y salir del sistema
- Menú vertical, en la parte izquierda de la página, con todas las opciones para administrar el sistema, ordenado por categorías.
- Área de trabajo, donde se despliega todo el contenido.

|                   |                                                                                                    | barra de selección<br>Sistema de Agenda Electrónica             | link para salir del sistem |
|-------------------|----------------------------------------------------------------------------------------------------|-----------------------------------------------------------------|----------------------------|
| CABEZAL           |                                                                                                    | Agenda: Seleccionar Recurso: Seleccionar                        | Cerrar Sesion              |
| MENÚ<br>PRINCIPAL | Agendas<br>Recursos<br>Datos a solicitar<br>Datos autocompletar<br>Validaciones<br>Acciones<br>Disponibilidades<br>Reservas<br>Reservas<br>Cancelar Reserva<br>Cancelar x Datos | Ínicio<br>ÁREA DE TRABAJO                                       |                            |
|                   | Consultas                                                                                                    |                                                                 |                            |
|                   | Intend<br>Direcció                                                                                                    | encia de Montevideo<br>de la institución   Montevideo - Uruguay | GRLC                       |

# 3 Agenda

Una agenda se asocia a un trámite o servicio para el cual los usuarios deben reservar hora para su atención. A continuación se describirá como se crean agendas en el sistema y su gestión.

#### 3.1 Crear una Agenda

En el menú de la izquierda, despliegue la categoría "Agendas" y seleccione la opción "Crear" para crear una nueva Agenda.

| Siste                                                                                                    | ma de Agenda Electrónica<br>Agenda: <u>Seleccionar</u> Recurso: <u>Seleccionar</u> | Montevideo<br>deTodos |
|----------------------------------------------------------------------------------------------------|------------------------------------------------------------------------------------|-----------------------|
| Agendas<br>Crear<br>Modificar<br>Eliminar<br>Consultar<br>Modificar Textos                                       | Crear agenda<br>Nueva agenda:<br>Nombre:<br>Descripcion:<br>Guardar Cancelar       |                       |
| Recursos<br>Datos a solicitar<br>Datos autocompletar<br>Validaciones<br>Acciones<br>Disponibilidades<br>Reservas | Völver                                                                             |                       |
| Llamador<br>Consultas<br>Intendencia de Mo<br>Dirección de la institució                                         | <b>ntevideo</b><br>n   Montevideo - Uruguay                                        | GPL                   |

En el formulario que se muestra, ingrese el nombre de la agenda y una descripción apropiada. Luego haga clic en el botón "Guardar".

# 3.2 Modificar una Agenda

Para modificar una agenda seleccione la opción "modificar" del menú lateral izquierdo, dentro de la categoría "Agendas".

Se desplegará una tabla con todas las agendas disponibles. Seleccione una de ellas y haga clic en el botón "modificar".

|         | Agenda: <u>Seleccio</u>             | nar Recurso: <u>Seleccionar</u>                                                                                      | Cerrar Sesion                                                                                                    |
|---------|-------------------------------------|----------------------------------------------------------------------------------------------------|----------------------------------------------------------------------------------------------------|
|         | Mo                                  | dificar agenda                                                                                                    |                                                                                                    |
| Modi    | ficar Agendas                       |                                                                                                    |                                                                                                    |
| Nombre  | Descripcion                         |                                                                                                    |                                                                                                    |
| Agenda1 | agenda de prueba                    |                                                                                                    |                                                                                                    |
|         | Agenda del MVOTMA                   |                                                                                                    |                                                                                                    |
|         | » »» Modificar                      |                                                                                                    |                                                                                                    |
|         |                                     | Volver                                                                                                    |                                                                                                    |
|         |                                     |                                                                                                    |                                                                                                    |
|         |                                     |                                                                                                    |                                                                                                    |
|         |                                     |                                                                                                    |                                                                                                    |
|         |                                     |                                                                                                    |                                                                                                    |
|         |                                     |                                                                                                    |                                                                                                    |
|         |                                     |                                                                                                    |                                                                                                    |
|         | Modi<br>Nombre<br>Agenda1<br>MVOTMA | Modificar Agendas       Nombre     Descripcion       Agenda1     agenda de prueba       MVOTMA     Agenda del MVOTMA | Modificar       Descripcion         Agenda1       agenda de prueba         MVOTMA       Agenda del MVOTMA         ecc. ec       >>>>>>>>>>>>>>>>>>>>>>>>>>>>>> |

El único dato de la agenda que podrá modificar es la descripción. El nombre de la Agenda no podrá ser modificado.

### 3.3 Eliminar una Agenda

Para eliminar una agenda seleccione la opción "eliminar" del menú lateral izquierdo.

|                                     | Sistema | de Agenda Electrónica |                                     | Montevideo<br>deTodos |
|-------------------------------------|---------|-----------------------|-------------------------------------|-----------------------|
|                                     |         | Agenda: <u>Selec</u>  | ccionar Recurso: <u>Seleccionar</u> | Cerrar Sesion         |
| Agendas                             |         |                       | Eliminar agenda                     |                       |
| 🖹 Crear                             |         |                       |                                     |                       |
| 🚯 Modificar                         | Elin    | iinar Agendas         |                                     |                       |
| 🗶 Eliminar 📠                        | Nombre  | Descripcion           |                                     |                       |
| Consultar                           | Agenda1 | Agenda de prueba      |                                     |                       |
| 🔌 Modificar Textos                  | MVOTMA  | Agenda del MVOTMA     |                                     |                       |
|                                     |         | » »» Eliminar         |                                     |                       |
| Recursos                            |         |                       | Valver                              |                       |
| Datos a solicitar                   |         |                       | 001001                              |                       |
| Datos autocompletar<br>Validaciones |         |                       |                                     |                       |
| Acciones                            |         |                       |                                     |                       |
| Disponibilidades                    |         |                       |                                     |                       |
| Reservas                            |         |                       |                                     |                       |
| Llamador                            |         |                       |                                     |                       |
| Concultae                           |         |                       |                                     |                       |

Se desplegará una tabla con todas las agendas disponibles. Seleccione la que desee eliminar y haga clic en el botón "eliminar".

Si la agenda que seleccionó tiene recursos vivos, aparecerá un mensaje avisando esta situación y deberá eliminar previamente los recursos para poder eliminar la agenda. En caso contrario, aparecerá un mensaje que confirma la eliminación.

# 3.4 Consultar Agenda

En la opción "Consultar" del menú lateral izquierdo, se muestran en forma de tabla todas las Agendas disponibles.

| Sis                 | stema de Agenda Electrónica                           | Montevideo<br>deTodos            |
|---------------------|-------------------------------------------------------|----------------------------------|
|                     | Agenda: <u>Agenda de prueba</u> Recurso: <u>Recur</u> | <u>so 1</u> <u>Cerrar Sesion</u> |
| Agendas             | Consultar agenda                                      |                                  |
| Crear<br>Modificar  | Consultar Agendas                                     |                                  |
| Y Eliminar          | Nombre Descripcion                                    |                                  |
| Consultar No.       | Agenda1 Agenda de prueba                              |                                  |
| Nodificar Textos    | MVOTMA Agenda del MVOTMA                              |                                  |
|                     | ecce ecc >>> >>>>>                                    |                                  |
| Recursos            | Volver                                                |                                  |
| Datos a solicitar   |                                                       |                                  |
| Datos autocompletar |                                                       |                                  |
| Validaciones        |                                                       |                                  |
| Acciones            |                                                       |                                  |
| Disponibilidades    |                                                       |                                  |
| Keservas            |                                                       |                                  |
| Consultas           |                                                       |                                  |

### 3.5 Modificar textos

Desde la opción "Modificar Textos" del menú lateral se pueden agregar textos personalizados que aparecerán en las pantallas del proceso de reserva (ver *7 Reservas*). Los textos que se ingresen en estos espacios aparecerán en todas las reservas de todos los recursos de la Agenda seleccionada.

Los textos que puede ingresar son:

•

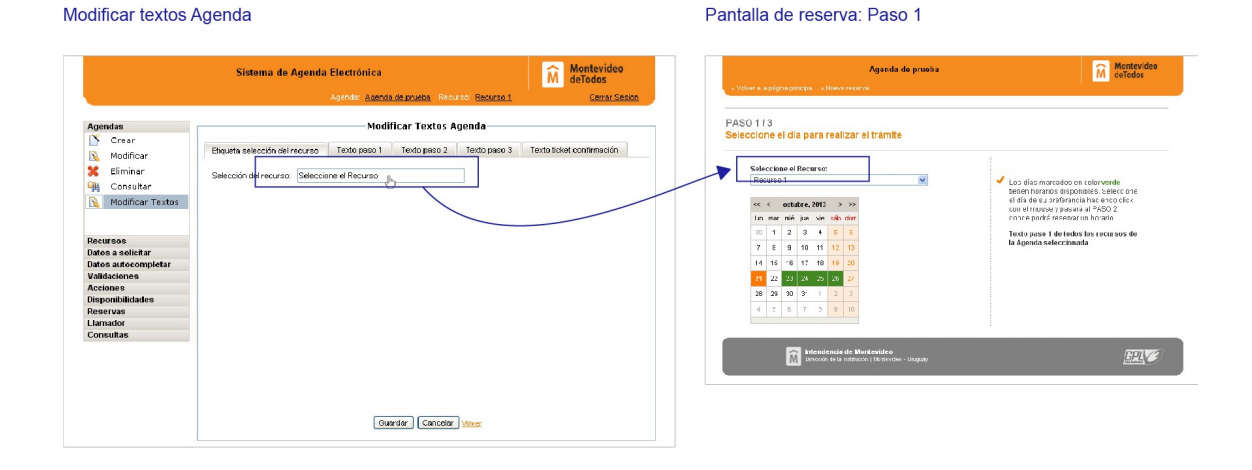

#### Etiqueta de selección del recurso.

• **Texto en el paso 1**: selección de Recurso y fecha de reserva.

| Sistema de                                                                                                    | Agenda Electrónica<br>Agenda: <u>Agenda de prueba</u> Recurso: <u>Recurso 1</u>                                                                                                    | Montevideo<br>deTodos<br><u>Centar Sesion</u> | Agenda de prueba<br>• Volver a apígnapsinoipa - e Newvi recerva                                                                                                    | Montev<br>M deTodo                                                                                                    |
|----------------------------------------------------------------------------------------------------|----------------------------------------------------------------------------------------------------|-----------------------------------------------|----------------------------------------------------------------------------------------------------|----------------------------------------------------------------------------------------------------|
| endas<br>Crar<br>Modificar<br>Eliminar<br>Consultar<br>Consultar<br>Modificar Textos<br>Eliminar<br>Consultar<br>Modificar Textos<br>euroso<br>tos aulectar<br>tos aulectar<br>tos aulectar<br>euroso<br>euroso<br>eur | Modificar Textos Agenda<br>trecurso Texto paso Texto paso 3<br>texto paso 4<br>texto paso 4<br>texto paso 5<br>texto paso 3<br>texto paso 3<br>texto paso 3<br>texto paso 4<br>texto paso 4<br>texto paso 4<br>texto paso 4<br>texto paso 4<br>texto paso 4<br>texto paso 5<br>texto paso 4<br>texto paso 4 | Texto scient confirmación                     | PASO 113<br>Selectore et dia para realizar el trámite<br>Vercemo d'arrer<br>Nercemo d'arrer<br>Nerc | <ul> <li>Los dise marsados en cata vener<br/>bes de eu arbitmatis ha exo dos<br/>tel traver y aparat 4 -852</li> <li>Internet de traver ha exo de traver<br/>tel traver y aparat 4 -852</li> <li>Regenerate de traver ha exo de traver<br/>tel aparat esta exo de traver ha exo de traver<br/>tel aparat esta exo de traver<br/>tel aparat esta exo de traver<br/>tel aparat esta exo de traver<br/>tel aparat esta exo de traver<br/>tel aparat esta exo de traver<br/>tel aparat esta exo de traver<br/>tel aparat esta exo de traver<br/>tel aparat esta exo de traver<br/>tel aparat esta exo de traver<br/>tel aparat esta exo de traver<br/>tel aparat esta exo de traver<br/>tel aparat esta esta esta esta esta esta esta es</li></ul> |

• Texto en el paso 2: selección de un horario.

Los textos ingresados en esta pestaña aparecerán en el mismo lugar de la página que el caso anterior, pero en el paso 2 de la reserva.

• Textos en el paso 3: formulario de datos solicitados para la reserva.

Los textos ingresados en esta pestaña aparecerán en el mismo lugar de la página que el caso anterior, pero en el paso 3 de la reserva.

• Texto en la página de confirmación de la reserva.

| Modificar textos A                                                                                                    | Agenda                                                                                                    |                       | Pantalla de reserva: Confirmación                                                                                                    |                                                                                                    |
|----------------------------------------------------------------------------------------------------|----------------------------------------------------------------------------------------------------|-----------------------|----------------------------------------------------------------------------------------------------|----------------------------------------------------------------------------------------------------|
|                                                                                                    | Sistema de Agenda Electrónica<br>Agenda de puetos Recurso Recurso 1                                                                                                    | Montevideo<br>deTodos | Agenda da proeka<br>« Vidor a la signa parajad — e Nova novem                                                                                                    | Montevideo<br>deTados                                                                                                    |
| Agendas Crear Crear Modificar Crear Modificar Consultar Modificar Textos Recensos Datos a solicitar Datos a solicitar Consolicitar Consolicitar Co | Modificar Textos Agenda<br>Biyuda selección del recurso Texto paso 3 Texto paso 3 Texto paso 3 To<br>Su reserva ha sido finalizada. Puede imprimir el tiket como comprob                                                                                                    | nto ticket commension | Su reserve ha aido confirmada Reserve Dia / for: ratificates 23 de octuare de 2013 0500 Reveire Reveire Reveir | Bingstern Is stor file body Purde<br>graphic to Bit Store comprisate<br>or Is escale.<br>Constant Road<br>Constant Road<br>Constant Road<br>Constant Road |
| Llamador<br>Consultas                                                                                                    | B     Z     U     ASC     Image Set     Image Set </td <td>•</td> <td>Hendersia de Marinaldoo<br/>Brown e a catalem Metrodor Urgan</td> <td></td> | •                     | Hendersia de Marinaldoo<br>Brown e a catalem Metrodor Urgan                                                                                                    |                                                                                                    |

Luego de ingresar los textos correspondientes, haga clic en el botón "Guardar".

# 3.6 Seleccionar una Agenda

Para comenzar a trabajar con una Agenda debe seleccionarla. Para ello haga clic en donde dice "Agenda: Seleccionar" en la barra de selección del cabezal, y luego marque el casillero junto al nombre de la agenda en la tabla que se despliega.

|                                                                                                |   | Sistema de        | Agenda Electrónica                    | Rectiver: Seleccioner | Montevideo<br>deTodos |
|------------------------------------------------------------------------------------------------|---|-------------------|---------------------------------------|-----------------------|-----------------------|
| Agendas<br>Recursos<br>Datos a solicitar                                                       | - |                   | Selección de                          | Agenda y Recurso      |                       |
| )atos autocompletar<br>/alidaciones                                                            |   | Nombre            | Descripción                           | ,                     | Recursos              |
| Acciones<br>Hisponibilidades<br>Reservas<br>A Reservar<br>Cancelar Reserva<br>Cancelar x Datos |   | Agenda1<br>MVOTMA | Agenda de prueba<br>Agenda del MVOTMA | Hombre                | Descripción           |
| lamador                                                                                        |   |                   |                                       |                       |                       |

Una vez seleccionado el casillero, se cambiará el texto "seleccionar" por la descripción de la Agenda seleccionada.

# 4 Recursos

Una agenda contiene una lista de recursos asociados. Se entiende por recurso como las oficinas o sucursales de la organización que tienen una disponibilidad horaria de atención del trámite o servicio asociado a la agenda.

A continuación se describe como se crean y gestionan los recursos en el sistema.

# 4.1 Crear un Recurso

En el menú de la izquierda, en la categoría "Recursos" y seleccione la opción "Crear".

| Sis                           | tema de Agenda Electrónica      |                       | Montevideo<br>deTodos |
|-------------------------------|---------------------------------|-----------------------|-----------------------|
| 1                             | Agenda: Agenda de prueba Recurs | o: <u>Seleccionar</u> | Cerrar Sesion         |
| Agendas                       | Crear recurs                    | 50                    |                       |
| Recursos<br>N Crear           | Alta de recurs                  | o:                    |                       |
| Nodificar                     | Agenda:                         | Agenda de prueba      |                       |
| Consultar<br>Modificer Textos | Nombre:                         |                       |                       |
|                               | Descripción:                    |                       |                       |
| Datos a solicitar             | Fecha de inicio:                | 15/10/2013            |                       |
| Validaciones<br>Acciones      | Fecha de fin:                   |                       |                       |
| Disponibilidades<br>Reservas  | Fecha de inicio disponibilidad: |                       |                       |
| Llamador<br>Consultas         | Fecha de fin disponibilidad:    |                       |                       |
|                               | Días Inicio Ventana Intranet:   |                       |                       |

Deberá completar los siguientes campo:

- Agenda: Si tiene seleccionada una agenda, en el primer campo "Agenda" aparecerá su descripción automáticamente. En caso contrario, seleccione la Agenda en el menú superior (ver 3.6 Seleccionar una Agenda) o ingrese usted el nombre de la Agenda.
- Nombre: ingrese el nombre del recurso.
- **Descripción:** ingrese una descripción apropiada.
- Fecha de inicio: ingrese la fecha desde el recurso está operativo.
- Fecha de fin: ingrese la fecha hasta el recurso estará operativo (puede ser vacío).

- Fecha de inicio disponibilidad: debe ser mayor o igual a la fecha de inicio. A partir de esta fecha los usuarios podrán agendar un horario para el trámite o servicio de la agenda del recurso.
- Fecha de fin disponibilidad: debe ser menor igual a la fecha fin. Una vez que se cumple la fecha no se podrá agendar un horario para el tramite o servicio de la agenda del recurso (puede ser vacía).
- Días Inicio Ventana Intranet: el primer día que el usuario puede seleccionar para reservar, desde la Intranet, se calcula como *Fecha de Hoy* + *Días Inicio Ventana Intranet*. A la fecha de hoy se le suma el valor ingresado en este campo y el resultado es el primer día en el cual el usuario puede realizar la reserva. (reserva por los funcionarios de la organización).
- Días Ventana Intranet: permite calcular la fecha máxima para la cual se puede realizar una reserva desde la Intranet, a partir del Inicio de la ventana.
- Días Inicio Ventana Internet: el primer día que el usuario puede seleccionar para reservar, desde Internet, se calcula como *Fecha de Hoy* + *Días Inicio Ventana Internet*. A la fecha de hoy se le suma el valor ingresado en este campo y el resultado es el primer día en el cual el usuario puede realizar la reserva (reserva publica).
- Días Ventana Internet: permite calcular la fecha máxima para la cual se puede realizar una reserva desde Internet, a partir del Inicio de la ventana.

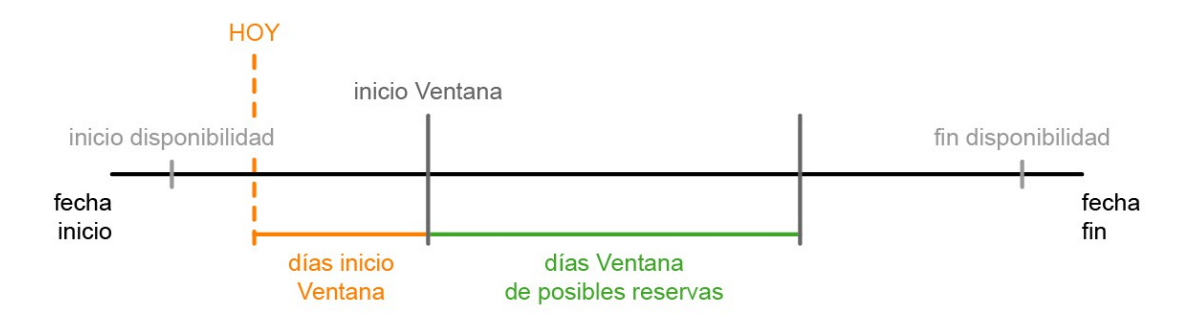

- Ventana Cupos Mínimos: no aplica.
- Cantidad Días a Generar: no aplica.
- Largo Lista de Espera: la cantidad de filas a desplegar en la funcionalidad de lista de espera.
- Serie: la serie asociada a los números de reserva.
- Visible en Internet: marque esta casilla si desea que este recurso esté visible en la aplicación pública.

- Reserva Múltiple: no aplica.
- Mostrar número de reserva en llamador: si desea que el número de reserva sea visible en la funcionalidad del llamado.
- Mostrar número de reserva en ticket: si se desea que el número de reserva sea visible en el ticket.
- Considerar el sábado como día hábil: si el sábado se considera como un día hábil.

Finalmente haga clic en el botón "Guardar".

# 4.2 Modificar un Recurso

Para modificar un recurso seleccione la opción "Modificar" del menú lateral izquierdo, dentro de la categoría "Recursos".

|                     | Si        | stema de A   | genda Ele  | ctrónica           |                             | Ń                  | Montevideo<br>deTodos |  |  |
|---------------------|-----------|--------------|------------|--------------------|-----------------------------|--------------------|-----------------------|--|--|
|                     |           |              | Agenda     | : <u>Aqenda de</u> | prueba Recurso: <u>Sele</u> | ccionar            | <u>Cerrar Sesi</u>    |  |  |
| Agendas             |           |              |            | м                  | odificar recurso—           |                    |                       |  |  |
| Recursos            |           |              |            | Modific            | ar Recursos                 |                    |                       |  |  |
| Nodificar           | Nombre    | Descripción  | Inicio     | Fin                | Inicio Disponibilidad       | Fin Disponibilidad | Acciones              |  |  |
| K Eliminar          | Recurso 1 | Recurso 1    | 15/10/2013 | 01/11/2013         | 16/10/2013                  | 01/11/2013         |                       |  |  |
| Consultar           | Recurso 2 | Recurso 2    | 15/10/2013 | 01/11/2013         | 15/10/2013                  | 01/11/2013         | Modificar Re          |  |  |
| Modificar Lextos    |           | woncar recur |            |                    |                             |                    |                       |  |  |
|                     |           |              |            |                    | Volver                      |                    |                       |  |  |
| Datos a solicitar   |           |              |            |                    |                             |                    |                       |  |  |
| Datos autocompletar |           |              |            |                    |                             |                    |                       |  |  |
| Validaciones        |           |              |            |                    |                             |                    |                       |  |  |
| Acciones            |           |              |            |                    |                             |                    |                       |  |  |
| Disponibilidades    |           |              |            |                    |                             |                    |                       |  |  |
| Reservas            |           |              |            |                    |                             |                    |                       |  |  |
| Llamador            |           |              |            |                    |                             |                    |                       |  |  |
| Consultas           |           |              |            |                    |                             |                    |                       |  |  |

Aparecerá una tabla con todos los Recursos disponibles para la Agenda seleccionada.

Haga clic en el ícono de "Modificar Recurso" y se desplegará un formulario en el que podrá editar los datos. Al finalizar haga clic en el botón "guardar".

# 4.3 Crear una copia de un Recurso

Para cada ítem de la tabla desplegada en la opción "Modificar" del menú lateral (vista en el punto anterior), aparece un ícono, en la parte derecha de la tabla, para crear una copia de ese recurso.

Haga clic en ese ícono para que se duplique el Recurso.

|                           | Sistema               | <b>de Agenda Ele</b> o<br>Agenda | c <b>trónica</b><br>Aqenda de l | <u>prueba</u> Rec | urso: <u>Seleccionar</u> | Montev<br>deTodos     | <b>ideo</b><br>s<br>ar Sesion |
|---------------------------|-----------------------|----------------------------------|---------------------------------|-------------------|--------------------------|-----------------------|-------------------------------|
| Agendas                   |                       |                                  | Mo                              | odificar re       | curso                    |                       |                               |
| Recursos<br>N Crear       |                       |                                  | м                               | odificar Rec      | ursos                    |                       |                               |
| Nodificar                 | Nombre                | Descripción                      | Inicio                          | Fin               | Inicio Disponibilidad    | Fin Disponibilidad    | Acciones                      |
| 🔀 Eliminar<br>🏭 Consultar | Copia de Recurso<br>1 | Copia de Recurso<br>1            | 15/10/2013                      | 01/11/2013        | 16/10/2013               | 01/11/2013            | R 18                          |
| 🐧 Modificar Textos        | Recurso 1             | Recurso 1                        | 15/10/2013                      | 01/11/2013        | 16/10/2013               | 01/11/2013            |                               |
|                           | Recurso 2             | Recurso 2                        | 15/10/2013                      | 01/11/2013        | 15/10/2013               | rea una copia de este | recurso                       |
| Datos a solicitar         | ***                   | >> >>>>                          |                                 |                   |                          |                       |                               |
| Datos autocompletar       |                       |                                  |                                 | Volver            |                          |                       |                               |
| Validaciones              |                       |                                  |                                 |                   |                          |                       |                               |
| Acciones                  |                       |                                  |                                 |                   |                          |                       |                               |
| Disponibilidades          |                       |                                  |                                 |                   |                          |                       |                               |
| Reservas                  |                       |                                  |                                 |                   |                          |                       |                               |
| Concultae                 |                       |                                  |                                 |                   |                          |                       |                               |

Verá que el nuevo Recurso aparece en la tabla con el nombre "Copia de (nombre del recurso copiado)" y podrá modificar los datos que correspondan a través del botón "Modificar Recurso" de la misma tabla.

*Importante:* Se recomienda completar un Recurso (Datos a solicitar, agrupaciones, etc) antes de crear una copia del mismo. No se heredan las modificaciones posteriores a la realización de la copia.

# 4.4 Eliminar un Recurso

Para eliminar un Recurso seleccione la opción "Eliminar" del menú lateral. En la tabla desplegada haga clic en el ícono de eliminar del Recurso que desee eliminar.

|                     | Si        | stema de Ag                             | genda Ele<br>Agenda | ctrónica<br>: <u>Agenda de</u> | prueba Recurso: <u>Sele</u> | ccionar            | Mor<br>deTe | n <mark>tevideo</mark><br>odos<br><u>Cerrar Sesion</u> |  |
|---------------------|-----------|-----------------------------------------|---------------------|--------------------------------|-----------------------------|--------------------|-------------|--------------------------------------------------------|--|
| Agendas             |           |                                         |                     | E                              | liminar recurso —           |                    |             |                                                        |  |
| Recursos<br>Crear   |           |                                         |                     | Eliminar                       | Recursos                    |                    |             |                                                        |  |
| 🔌 Modificar         | Nombre    | Descripción                             | Inicio              | Fin                            | Inicio Disponibilidad       | Fin Disponibilidad | Accion      |                                                        |  |
| 🗧 Eliminar          | Recurso 1 | Recurso 1                               | 15/10/2013          | 01/11/2013                     | 16/10/2013                  | 01/11/2013         | *           |                                                        |  |
| Consultar           | Recurso 2 | Recurso 2                               | 15/10/2013          | 01/11/2013                     | 15/10/2013                  | 01/11/2013         | *           | Eliminar Recur:                                        |  |
| Modificar Lextos    |           | eee ee ee ee ee ee ee ee ee ee ee ee ee |                     |                                |                             |                    |             |                                                        |  |
|                     |           |                                         |                     |                                | Volver                      |                    |             |                                                        |  |
| Datos a solicitar   |           |                                         |                     |                                |                             |                    |             |                                                        |  |
| Datos autocompletar |           |                                         |                     |                                |                             |                    |             |                                                        |  |
| Validaciones        |           |                                         |                     |                                |                             |                    |             |                                                        |  |
| Acciones            |           |                                         |                     |                                |                             |                    |             |                                                        |  |
| Disponibilidades    |           |                                         |                     |                                |                             |                    |             |                                                        |  |
| Reservas            |           |                                         |                     |                                |                             |                    |             |                                                        |  |
| lamador             |           |                                         |                     |                                |                             |                    |             |                                                        |  |
| Consultas           |           |                                         |                     |                                |                             |                    |             |                                                        |  |

# 4.5 Consultar un Recurso

En la opción "Consultar" del menú lateral izquierdo se mostraran en forma de tabla todos los recursos pertenecientes a la Agenda seleccionada. Para consultar un recurso, haga clic en el ícono de "Consultar Recurso" en la parte derecha de la tabla. Se desplegarán los datos del Recurso seleccionado en forma de formulario no editable.

|                    | Sistema   | de Agenda   | Electrónic        | a            |                                     | Mo<br>deT          | ntevideo<br>odos |
|--------------------|-----------|-------------|-------------------|--------------|-------------------------------------|--------------------|------------------|
|                    |           |             | Agenda: <u>Ag</u> | enda de prue | e <u>ba</u> Recurso: <u>Recurso</u> | <u>1</u>           | Cerrar Sesio     |
| Agendas            |           |             |                   | -Consult     | ar recurso                          |                    |                  |
| Recursos           |           |             |                   | 0            |                                     |                    |                  |
| Crear              |           |             |                   | Consulta     | ar Recursos                         |                    |                  |
| 🔌 Modificar        | Nombre    | Descripción | Inicio            | Fin          | Inicio Disponibilidad               | Fin Disponibilidad | Accion           |
| Ҟ Eliminar         | Recurso 1 | Recurso 1   | 15/10/2013        | 01/11/2013   | 16/10/2013                          | 01/11/2013         |                  |
| Consultar          | Recurso 2 | Recurso 2   | 15/10/2013        | 01/11/2013   | 15/10/2013                          | 01/11/2013         | -                |
| Modificar Textos   |           |             | • •               |              |                                     | Consultar Recu     | rso              |
|                    |           |             |                   | 7            | <u>/blver</u>                       |                    |                  |
| Datos a solicitar  |           |             |                   |              |                                     |                    |                  |
| atos autocompletar |           |             |                   |              |                                     |                    |                  |
| /alidaciones       |           |             |                   |              |                                     |                    |                  |
| Acciones           |           |             |                   |              |                                     |                    |                  |
| Disponibilidades   |           |             |                   |              |                                     |                    |                  |
| Reservas           |           |             |                   |              |                                     |                    |                  |
| Llamador           |           |             |                   |              |                                     |                    |                  |
| Consultas          |           |             |                   |              |                                     |                    |                  |

# 4.6 Modificar textos

Desde la opción "Modificar Textos" del menú lateral se pueden agregar textos personalizados que aparecerán en las pantallas del proceso de reserva de cada Recurso (ver *7 Reservas*). Los textos que se ingresen en estos espacios aparecerán en todas las reservas del Recurso.

Los textos que puede ingresar son:

Modificar textos Recurso

• Texto en el paso 2: selección de un horario.

|                                                                  | Sistema de Agenda Electrónica<br>Agenda de prueba Recurso Recurso 1                                      | Montevideo<br>deTodos<br>Cerrar Sesion | Agonda do pruoba<br>« Volver a apignaptincipa » Nueve reserva                                                               | M   Mentevidi     deTodos                                                                                                    |
|------------------------------------------------------------------|----------------------------------------------------------------------------------------------------|----------------------------------------|----------------------------------------------------------------------------------------------------|----------------------------------------------------------------------------------------------------|
| Agendas<br>Recursos<br>Š Crear                                   | Modificar Textos del Recurso                                                                             |                                        | PAS0 213<br>Seleccione un horario                                                                                           | ь                                                                                                    |
| 🔌 Modificar<br>🕻 Eliminar<br>🙀 Consultar<br>🔌 Modificar Textos   | Texto del Recurso particular                                                                             |                                        | Seleccione el Recurso:<br>Recurso 1 - 23 / 10 / 2013<br>Matutino Vespertino<br>09300 Stearna 12:00 Restrux<br>19:00 Restrux | <ul> <li>A cu izquierca so misostran los horarios<br/>crisponidies para el día milecoles 23 de<br/>colubre de 2013</li> <li>Ella el homatio haciendo dick en el<br/>en ace Reservau. Esto lo licenta al</li> </ul> |
| atos a solicitar<br>atos autocompletar<br>alidaciones<br>cciones |                                                                                                    |                                        | 1000 2000200 1000 200000<br>1706 2020000 1000 E00700<br>1500 Boorne                                                         | e caos del términos<br>Lexto del Recurso particular                                                                                                    |
| isponibilidades<br>eservas<br>lamador<br>onsultas                |                                                                                                    |                                        | Hendendia de Montevideo<br>Receito de la orthopine l Neneviñe - Llangay                                                     | <u>SPL</u>                                                                                                    |
|                                                                  | III I III AN ■ ■ ■ ■ Styles         > Paragrap           注目目標標句(● ∞ 發 山 望 刻 @ m)           一 2 圖 X, X' Ω | n.                                     |                                                                                                    |                                                                                                    |
|                                                                  | Guarder Canceler Wolver                                                                                  |                                        |                                                                                                    |                                                                                                    |

Pantalla de reserva: Paso 2

• Textos en el paso 3: formulario de datos solicitados para la reserva.

Los textos ingresados en esta pestaña aparecerán en el mismo lugar de la página que el caso anterior, pero en el paso 3 de la reserva.

- **Textos que aparecerán en la pantalla del llamador**. Podrá ingresar el título de la columna de datos y el título de la columna de puestos de atención.
- Textos del ticket de reserva.

|                                                                                                    | Sistema de Agenda Electrónica                                                                                                    | Mantevideo<br>deTodas | BDS                                                                                 |
|----------------------------------------------------------------------------------------------------|----------------------------------------------------------------------------------------------------|-----------------------|-------------------------------------------------------------------------------------|
| Agendas                                                                                              | Agenda <u>Agenda de prueba</u> Recurso: <u>Recurso 1</u><br>Modificar Textos del Recurso                                                                                                    | Cerror Sesion         | RESERVA: 23/10/2013                                                                 |
| Recursos Crear Crear Modificar Eliminar Consultar Modificar Textos                                   | Texto Paso 2 Texto Faso 3 Textos del Banador Textos del texten<br>Texto de la eliquita 1: Biguita 1<br>Valor asociado a la eliquita 1: Valor eliquita 1<br>Texto de la dejuita 2: Biguita 2 |                       | HORA: 13:00                                                                         |
| Datos a solicitar<br>Datos autocompletar<br>Validaciones<br>Acciones<br>Disponibilidades<br>Reservas | Vator socciado s la diqueta 2 (vator eliqueta 2                                                                                                    |                       | Etiqueta 1:         valor etiqueta 1           Etiqueta 2:         valor etiqueta 2 |
| Consultas                                                                                            |                                                                                                    |                       |                                                                                     |
|                                                                                                    | Ouarder Canceler Mover                                                                                                    |                       |                                                                                     |

Luego de ingresar los textos correspondientes, haga clic en el botón "guardar".

# 4.7 Seleccionar un Recurso

Haga clic en "seleccionar", donde dice "Recurso: seleccionar" en el cabezal, y luego marque el casillero junto al nombre del recurso.

|                     | Sistema de | Agenda Electrónica              |           |             | Montevideo<br>deTodos |
|---------------------|------------|---------------------------------|-----------|-------------|-----------------------|
|                     |            | Agenda: <u>Agenda de prue</u> t | a Recurso | Seleccionar | Cerrar Sesion         |
| Agendas             |            | Selección de                    | Agenda    | y Recurso   |                       |
| Crear               |            | Agendas                         |           |             | Recursos              |
| Nodificar           | Nombre     | Descripción                     |           | Nombre      | Descripción           |
| K Eliminar          | Agenda1    | Agenda de prueba                |           | Recurso 1   | Recurso 1             |
| 🔌 Modificar Textos  | MVOTMA     | Agenda del MVOTMA               |           | Recurso 2   | Recurso 2             |
|                     |            |                                 |           |             |                       |
| Datos a solicitar   |            |                                 |           |             |                       |
| Datos autocompletar |            |                                 |           |             |                       |
| Validaciones        |            |                                 |           |             |                       |
| Disponibilidades    |            |                                 |           |             |                       |
| Reservas            |            |                                 |           |             |                       |
| Llamador            |            |                                 |           |             |                       |
| Consultas           |            |                                 |           |             |                       |

Una vez seleccionado el casillero, se cambiará el texto "seleccionar" por el nombre del recurso seleccionado.

# 5 Datos a solicitar

En general, además de la elección del día y hora, es necesario el ingreso de datos adicionales para que la reserva tenga sentido. Esta información, que se le solicitará al usuario, depende fuertemente del servicio y del trámite para el cual uno esta realizando una reserva. A modo de ejemplo, podría solicitarse el ingreso de la cédula de identidad, nombre, apellido y teléfono de contacto.

El sistema cuenta con la posibilidad de definir el formato de ingreso, pudiendo seleccionar entre campos de texto, numéricos, calendarios para fechas, casillas de selección o listas desplegables.

Estos campos pueden ser agrupados por área temática pudiendo definir además su posición en el formulario. Adicional al tipo de datos que representan es posible indicar si son obligatorios y si son clave.

# 5.1 Agrupaciones

Para crear una agrupación de datos, seleccione la opción "agrupaciones", en la categoría "Datos a solicitar" del menú de la izquierda. Luego haga clic en el ícono de "agregar agrupación" al pie de la tabla (que aparecerá vacía si ese recurso no tiene aún ninguna agrupación).

|                                                                         | Sist          | ema de Agenda El | ectrónica                      |                                 | Montevideo<br>deTodos |
|-------------------------------------------------------------------------|---------------|------------------|--------------------------------|---------------------------------|-----------------------|
|                                                                         |               | Ą                | genda: <u>Aqenda de prueba</u> | Recurso: <u>Recurso 1</u>       | Cerrar Sesion         |
| Agendas                                                                 | 1             | м                | odificar agrupación            | de Dato a Solicitar             |                       |
| Recursos                                                                |               |                  |                                |                                 |                       |
| Agrupaciones       Crear       Modificar       Eliminar       Consultar | <u>Völver</u> |                  | Agregar A                      | <u>Ver diseño</u><br>Igrupacion |                       |
| Datos autocompletar                                                     |               |                  |                                |                                 |                       |
| Validaciones                                                            |               |                  |                                |                                 |                       |
| Disponibilidades                                                        |               |                  |                                |                                 |                       |
| Reservas                                                                |               |                  |                                |                                 |                       |
| Llamador                                                                |               |                  |                                |                                 |                       |
| Consultas                                                               |               |                  |                                |                                 |                       |

Se desplegará un formulario en el que deberá completar el nombre de la agrupación, "datos personales" por ejemplo, y el orden en que quiere que aparezcan esos datos en el formulario, por ejemplo "1".

Haga clic en el botón "Guardar". La agrupación aparecerá en la tabla y podrá editarla o eliminarla haciendo clic en los íconos correspondientes.

|                                                                                 | Sister | ma de Agen     | <b>da Electrónica</b><br>Agenda: <u>Agenda de prueba</u>                                                                                                | Recurso: <u>Recurso 1</u> | Montevideo<br>deTodos |
|---------------------------------------------------------------------------------|--------|----------------|----------------------------------------------------------------------------------------------------|---------------------------|-----------------------|
| Agendas                                                                         |        |                | —Modificar agrupación                                                                                                    | de Dato a Solicitar       |                       |
| Datos a solicitar                                                               |        | Orden          | Nombre                                                                                                    | Acciones                  |                       |
| Agrupaciones         Crear         Modificar         Eliminar         Consultar |        | 1<br>••••• ••• | Datos personales           Image: marked state         Image: marked state           Modificación de la agrupa           hbre:         Datos personales | Ver dise Modificar        | Agrupacion            |
| Datos autocompletar<br>Validaciones<br>Acciones<br>Disponibilidades<br>Reservas | Volver | Or             | den: 1<br>Guardar Cancelar                                                                                                    |                           |                       |
| Liamador<br>Consultas                                                           |        | Ag             | rupacion de Datos mod                                                                                                    | dificada correctam        | ente.                 |

# 5.2 Crear un Dato a solicitar

Seleccione la opción "Crear" del menú lateral izquierdo. Para crear un Dato a solicitar debe tener seleccionado un Recurso previamente (ver *4.7 Seleccionar un Recurso*).

|                                                    | Sistema de Agenda Electrónica       | <b>Montevideo</b><br>deTodos                                                                                                    |
|----------------------------------------------------|-------------------------------------|----------------------------------------------------------------------------------------------------|
|                                                    | Agenda: <u>Agenda de prueba</u> Rec | curso: <u>Recurso 1</u> <u>Cerrar Sesion</u>                                                                                                    |
| Agendas                                            | Crear definición de Da              | to a Solicitar                                                                                                    |
| Datos a solicitar           Q         Agrupaciones | Agenda: Agenda de pro               | ueba                                                                                                    |
| 📉 Crear                                            | Recurso: Recurso 1                  |                                                                                                    |
| 🔀 Eliminar<br>🍓 Consultar                          | Nombre de Campo:                    |                                                                                                    |
| Datos autocompletar                                | Diseño del Formulario               |                                                                                                    |
| Validaciones<br>Acciones<br>Disponibilidades       | Etiqueta:                           |                                                                                                    |
| Reservas<br>Llamador                               | Texto ayuda:                        |                                                                                                    |
| Consultas                                          | Tino de dato: String                | u de la companya de la companya de la |

En el formulario que se muestra, los datos de Agenda y Recurso aparecen automáticamente y no son editables (para cambiarlos debe seleccionar otra Agenda o Recurso en el cabezal de sistema).

Usted deberá ingresar los siguientes valores:

- Nombre del campo: ingrese el nombre del dato a solicitar, por ejemplo "documento".
- Etiqueta: ingrese el nombre que verá el usuario en el formulario que deberá completar, por ejemplo "Número de Documento".
- Texto ayuda: por ejemplo "Ingrese su número de documento".
- **Tipo de dato:** seleccione si es un campo de texto (*string*), numérico, una fecha, una lista desplegable o seleccionable. En el caso de ser una lista desplegable, luego de hacer clic en el botón "guardar" al final del formulario, se desplegará un nuevo formulario para agregar los valores posibles del Dato a solicitar.
- Largo: indique el largo máximo del texto que podrá ingresar el usuario (en caso de ser un dato tipo *string*).
- **Requerido:** marque esta opción si es un dato obligatorio.
- Es Clave: marque esta casilla si no debe haber dos reservas con el mismo valor.
- Agrupación: seleccione de la lista una de las agrupaciones creadas para ese recurso.
- Fila: indique el orden en que va a aparecer este dato respecto a los demás de la misma agrupación.
- Columna: indique en que posición de la fila va a aparecer el campo. Se recomienda que el campo Fila sea incrementado para cada Dato, y la columna sea "1" para todos los Datos, si desea que se muestren uno bajo el otro de manera ordenada.
- **Incluir en Reporte:** marque esta casilla si se debe incluir este Dato en el Reporte. (ver más información sobre los reportes en *9.3 Reportes por período y estado*)
- Ancho en Reporte: indique el ancho de la columna que ocupará este dato en el reporte.
- **Incluir en el Llamador:** indique si se debe incluir este Dato en la pantalla del llamador. (ver más información sobre el Llamador en *8 Llamador*)
- Largo: indique el máximo de caracteres a mostrar en el llamador.
- Orden de despliegue: indique el orden en que aparecerá este dato, respecto a otros datos, en la pantalla del llamador.

Finalmente haga clic en el botón "Guardar".

# 5.3 Modificar un Dato a solicitar

En la opción "Modificar" del menú lateral izquierdo se mostraran en forma de tabla todos los Datos a solicitar del Recurso seleccionado. Para modificar un Dato, haga clic en el ícono de "Modificar Campo" en la parte derecha de la tabla.

|                                     |               | Sistema de | Agenda Electrónica   |             |                      |               | M de                                                                                                    | ontevid<br>Todos | 20            |
|-------------------------------------|---------------|------------|----------------------|-------------|----------------------|---------------|----------------------------------------------------------------------------------------------------|------------------|---------------|
|                                     |               |            | Agenda: <u>Agend</u> | a de prueba | Recurso: <u>Recu</u> | <u>irso 1</u> |                                                                                                    | <u>Cerrar</u>    | <u>Sesion</u> |
| Agendas                             |               |            | Modificar D          | efinicion   | de Dato a So         | licitar —     |                                                                                                    |                  |               |
| Recursos<br>Datos a solicitar       |               | Nombre     | Etiqueta             | Tipo        | Requerido            | Clave         | Reporte                                                                                                    | Grupo            | Accion        |
| 🔌 Agrupaciones                      |               | documento  | Número de Docuemento | Numero      | <b>V</b>             |               | Image: A start of the start of the start | 1                | R             |
| Nodificar                           |               | nombre     | Nombre               | String      |                      |               |                                                                                                    | 1                | J.            |
| 🔀 Eliminar<br>🏣 Consultar           | <u>Volver</u> |            | >>> 5555             |             |                      |               | Mod                                                                                                    | lificar Can      | ipo           |
| Datos autocompletar<br>Validaciones |               |            |                      |             |                      |               |                                                                                                    |                  |               |
| Acciones                            |               |            |                      |             |                      |               |                                                                                                    |                  |               |
| Disponibilidades<br>Reservas        |               |            |                      |             |                      |               |                                                                                                    |                  |               |
| Llamador<br>Consultas               |               |            |                      |             |                      |               |                                                                                                    |                  |               |

Se despegará un formulario en el que podrá modificar las opciones que correspondan. Para realizar la modificación, haga clic en el botón "Guardar".

# 5.4 Eliminar un Dato a solicitar

Seleccione la opción "Eliminar" del menú lateral, dentro de la categoría "Datos a solicitar" y haga clic en el ícono de "Eliminar Campo" del Dato en la tabla que desee eliminar.

|                                     |        | Sistema de Ag | jenda Electrónica<br>Agenda: <u>Agenda de prueba</u> | Recurso: <u>Recurso 1</u> | Mon<br>deTo        | <mark>tevideo</mark><br>dos<br><u>Cerrar Ses</u> |
|-------------------------------------|--------|---------------|------------------------------------------------------|---------------------------|--------------------|--------------------------------------------------|
| Agendas                             |        |               | Eliminar definición d                                | le Dato a Solicita        | r                  |                                                  |
| Recursos<br>Datos a solicitar       |        | Nombre        | Etiqueta                                             | Requerido                 | Accion             |                                                  |
| Agrupaciones                        |        | documento     | Número de Docuemento                                 | <b>V</b>                  | ×                  |                                                  |
| 🔪 Modificar                         |        | nombre        | Nombre                                               |                           | ×                  |                                                  |
| 🔀 Eliminar<br>🏰 Consultar           | Volver |               | 30 3339                                              | Ver                       | diseño Eliminar Ca | mpo                                              |
| Datos autocompletar<br>Validaciones |        |               |                                                      |                           |                    |                                                  |
| Acciones<br>Disponibilidades        |        |               |                                                      |                           |                    |                                                  |
| Reservas<br>Llamador<br>Consultas   |        |               |                                                      |                           |                    |                                                  |

# 5.5 Consultar un Dato a solicitar

En la opción "Consultar" del menú lateral izquierdo se mostraran en forma de tabla todos los Datos a solicitar del Recurso seleccionado. Para consultar un Dato, haga clic en el ícono de "Consultar Campo" en la parte derecha de la tabla.

|                               |        | Sistema de | Agenda Electrónica   |             |               |               | M de    | ontevido<br>Todos | 20            |
|-------------------------------|--------|------------|----------------------|-------------|---------------|---------------|---------|-------------------|---------------|
|                               |        |            | Agenda: <u>Agend</u> | a de prueba | Recurso: Recu | <u>irso 1</u> |         | <u>Cerrar</u>     | <u>Sesion</u> |
| Agendas                       |        |            | Consulta de          | efinición c | ie Dato a Sol | icitar —      |         |                   |               |
| Recursos<br>Datos a solicitar |        | Nombre     | Etiqueta             | Tipo        | Requerido     | Clave         | Reporte | Grupo             | Accion        |
| Agrupaciones                  |        | documento  | Número de Docuemento | Numero      |               | <b>V</b>      |         | 1                 | 9             |
| Nodificar                     |        | nombre     | Nombre               | String      |               |               | V       | 1                 |               |
| 💥 Eliminar                    | Volver |            |                      |             |               |               | Consu   | ultar Camp        | 20            |
| 🙀 Consultar                   |        |            |                      |             |               |               |         |                   |               |
| Data and a second star        |        |            |                      |             |               |               |         |                   |               |
| Validaciones                  |        |            |                      |             |               |               |         |                   |               |
| Acciones                      |        |            |                      |             |               |               |         |                   |               |
| Reservas                      |        |            |                      |             |               |               |         |                   |               |
| Llamador                      |        |            |                      |             |               |               |         |                   |               |
| Consultas                     |        |            |                      |             |               |               |         |                   |               |

Se desplegarán la definición del Dato a solicitar en forma de formulario no editable.

# 6 Disponibilidad

Es posible definir disponibilidades horarias indicando cupo, frecuencia y horario de atención para cada uno de los Recursos, según sea necesario. Cada recurso puede tener disponibilidades diferentes, recordar que el concepto recurso se asocia a la oficina o sucursal que atiende el trámite o servicio de la agenda.

También se cuenta con las herramientas de consulta y modificación necesarias para facilitar esta tarea, como por ejemplo poder replicar un patrón de disponibilidades previamente generado. Permitir el aumento de cupos, modificación de los horarios de atención, etc.

Para trabajar con cualquiera de las opciones de disponibilidad seleccione una Agenda y un Recurso en el cabezal del sistema y luego despliegue la categoría "disponibilidades" del menú lateral izquierdo.

#### 6.1 Crear disponibilidad para una fecha

Para crear disponibilidad para una fecha seleccione la opción "Generar un día" del menú lateral.

Se desplegará un formulario en el que deberá seleccionar la fecha del día que quiere crear, definir la hora de inicio y finalización de atención, indicar la frecuencia en minutos con la que se reinicia el contador de cupos, y cuantos cupos habrá en esos minutos.

|                     | s        | istema de             | Agend    | a Electrónica            |                   |                  | Â                 | Montevideo<br>deTodos |
|---------------------|----------|-----------------------|----------|--------------------------|-------------------|------------------|-------------------|-----------------------|
|                     |          |                       |          | Agenda: <u>Agenda de</u> | prueba Recu       | urso: <u>Rec</u> | curso 1           | Cerrar Sesio          |
| Agendas             |          |                       |          | — Generar Dispo          | nibilidades       | s para i         | un Día            |                       |
| Recursos            |          |                       |          |                          |                   |                  |                   |                       |
| Datos a solicitar   |          |                       | С        | rear Disponibilidade:    | s para una fe     | cha              |                   |                       |
| Datos autocompletar |          |                       |          |                          |                   |                  |                   |                       |
| Validaciones        | Fei      | cha: 02/11/2          | 2013     | Consu                    | ıltar Disponibili | dades            |                   |                       |
| Acciones            |          |                       |          |                          |                   |                  |                   |                       |
| Disponibilidades    | Hora Des | sde: 11 🚿             | : 00     | ¥                        |                   |                  |                   |                       |
| 🚻 Consultar         |          |                       |          |                          |                   |                  |                   |                       |
| 🍸 Generar un día    | Hora Ha  | ista: 17 📘            | 00       | *                        |                   |                  |                   |                       |
| 🏋 Copiar día        |          |                       |          |                          |                   |                  |                   |                       |
| 🏋 Copiar semana     | Frecuer  | ncia: <mark>60</mark> |          |                          |                   |                  |                   |                       |
| 🔌 Modificar cupos   |          |                       |          |                          |                   |                  |                   |                       |
| K Eliminar          | Ci       | upo: 6                |          |                          |                   |                  |                   |                       |
|                     |          | <b>C</b>              | D: 1     |                          |                   |                  |                   |                       |
| Reservas            |          | Crear                 | Disponik | llidages                 |                   |                  |                   |                       |
| Llamador            |          |                       |          |                          |                   |                  |                   |                       |
| Consultas           |          |                       | Mat      | utino                    |                   | Vesp             | ertino            |                       |
|                     |          | Hora inicio           | Cupos    | <b>Cantidad Reservas</b> | Hora inicio       | Cupos            | Cantidad Reservas |                       |
|                     |          | 11:00                 | 6        | 0                        | 14:00             | 6                | 0                 |                       |
|                     |          | 12:00                 | 6        | 0                        | 15:00             | 6                | 0                 |                       |
|                     |          | 13:00                 | 6        | 0                        | 16:00             | 6                | 0                 |                       |
|                     |          |                       |          |                          | 17:00             | 6                | 0                 |                       |
|                     |          |                       |          |                          | Volver            |                  |                   |                       |

Haga clic en el botón "Crear Disponibilidad" y aparecerá una tabla con la disponibilidad del día creado y un mensaje de confirmación.

# 6.2 Generar disponibilidad para un período, basados en un día

Luego de generar la disponibilidad de un día, puede copiarla para un período de tiempo. Para ello seleccione la opción "Copiar día" del menú lateral y seleccione, en el campo "Fecha Modelo", la fecha del día que generó en el paso anterior.

Puede consultar la disponibilidad del día seleccionado haciendo clic en el botón "Consultar". Se desplegará una tabla donde podrá confirmar que la disponibilidad del día seleccionado es la que se quiere copiar.

|                                 | Sistema de     | Agend   | a Electrónica            |                    |                  | Â                 | Montevideo<br>deTodos |
|---------------------------------|----------------|---------|--------------------------|--------------------|------------------|-------------------|-----------------------|
|                                 |                |         | Agenda: <u>Aqenda de</u> | <u>prueba</u> Recu | irso: <u>Rec</u> | curso 1           | Cerrar Sesior         |
| Agendas                         |                |         | Generar Disponi          | bilidades p        | ara un           | Período           |                       |
| Recursos                        |                |         | -                        |                    |                  |                   |                       |
| Datos a solicitar               |                |         | Genera                   | r Disponibilid     | lades            |                   |                       |
| Datos autocompletar             | Eacha Madala   | 02/14   | 0012                     | Concuttor          |                  |                   |                       |
| Validaciones                    | r echa wouelo. | 02/11/2 | 2013                     | Consultar          |                  |                   |                       |
| Acciones                        |                |         |                          |                    |                  |                   | 1                     |
| isponibilidades                 |                | Matu    | Itino                    |                    | Vesp             | ertino            |                       |
| 👪 Consultar                     | Hora inicio    | Cupos   | <b>Cantidad Reservas</b> | Hora inicio        | Cupos            | Cantidad Reservas |                       |
| 🌾 Generar un día                | 11:00          | 6       | 0                        | 14:00              | 6                | 0                 |                       |
| 🌂 Copiar día                    | 12:00          | 6       | 0                        | 15:00              | 6                | 0                 |                       |
| X Copier comena                 | 13:00          | 6       | 0                        | 16:00              | 6                | 0                 |                       |
|                                 |                |         |                          | 17:00              | 6                | 0                 |                       |
| 🔌 Modificar cupos<br>Ҟ Eliminar |                |         | Fecha Desde:             |                    |                  |                   |                       |
| Reservas                        |                |         | Fecha Hasta:             |                    |                  |                   |                       |
| lamador                         |                |         |                          |                    |                  | Contraction       |                       |
| Consultas                       |                |         | Gener                    | ar Disponibilida   | ades             |                   |                       |
|                                 |                |         |                          | Volver             | U                |                   |                       |

Para copiar el día, seleccione las fechas de inicio y finalización del período y haga clic en el botón "Generar Disponibilidad". Aparecerá un mensaje de confirmación.

# 6.3 Generar disponibilidad para un período, basados en una semana

Si tiene disponibilidades distintas según el día de la semana, el sistema permite también tomar como patrón una semana para generar disponibilidad para un período determinado. Para ello, genere la disponibilidad de los días de esa semana a copiar; seleccione la opción "Copiar semana" del menú lateral; y complete el formulario desplegado.

Para definir la semana a copiar seleccione cualquier día de ella. El sistema tomará la semana que contenga esa fecha comenzando el lunes y terminando el domingo.

Puede, de igual manera que en caso anterior (ver 6.2 Generar disponibilidad para un período, basados en un día), consultar la disponibilidad de la semana antes de generar la copia.

#### Modificar cupos de un día 6.4

Para modificar cupos de un día particular, seleccione la opción "modificar cupos" del menú lateral. Seleccione la fecha del día que desea modificar y haga clic en el botón "Consultar".

Haga clic en el ícono "Modificar cupo" correspondiente al horario que quiere modificar, de la tabla desplegada.

Aparecerá un formulario con la hora seleccionada y los cupos actualmente disponibles. Edite el campo "Cupo" e indigue si quiere aplicar esa modificación para todos los días generados para ese recurso.

Montevideo Sistema de Agenda Electrónica M de**Todos** Agenda: <u>Aqenda de prueba</u> Recurso: <u>Recurso 1</u> Cerrar Sesion Modificar Cupos de un día Agendas Recursos Modificar Cupo Datos a solicitar Datos autocompletar Fecha: 02/11/2013 Consultar Validaciones Acciones Matutino Vespertino Disponibilidades Consultar Hora inicio Cupos Cantidad Reservas Accion **Cantidad Reservas** Hora inicio Cupos N Generar un día 11:00 0 14:00 0 Ň Copiar día 12:00 0 15:00 6 0 13:00 6 0 16.00 0 6 N Copiar semana Modificar Cupo 6 0 Modificar cupos 1 Eliminar × Hora Inicio: 12:00 Reservas Cupo: 6

Para finalizar, haga clic en el botón "Modificar Cupo".

#### 6.5 Eliminar disponibilidad

Llamador Consultas

Para eliminar disponibilidades seleccione la opción "Eliminar" del menú lateral. Seleccione en el formulario desplegado la semana a eliminar y haga clic en el botón "Consultar".

Aplicar a todos los dias: 📃

Modificar Cupo Cancelar Volver

Aparecerá una tabla con la disponibilidad de la semana completa y un botón para eliminar. Haga clic en el botón "Eliminar disponibilidad" para confirmar la acción.

Accion

|                    | Sis    | tema de A  | genda Electr | ónica                   |                           |             | M de   | ontevideo<br>Todos  |
|--------------------|--------|------------|--------------|-------------------------|---------------------------|-------------|--------|---------------------|
|                    |        |            | Agenda       | r: <u>Aqenda de pru</u> | <mark>ueba</mark> Recurso | Recurso 1   |        | <u>Cerrar Sesio</u> |
| Agendas            |        |            | Elim         | inar disponil           | bilidades po              | or semana — |        |                     |
| Recursos           |        |            |              |                         | •••••                     |             |        |                     |
| )atos a solicitar  |        |            |              | Selección de            | semana a elir             | ninar       |        |                     |
| atos autocompletar |        |            |              |                         |                           |             |        |                     |
| /alidaciones       | Semana | 02/11/2013 |              | Consultar               |                           |             |        |                     |
| Acciones           |        |            | 1.111        |                         |                           |             |        |                     |
| isponibilidades    |        |            |              |                         |                           |             |        |                     |
| 🙀 Consultar        |        | Lunes      | Martes       | Miercoles               | Jueves                    | Viernes     | Sábado | Domingo             |
| 🌾 Generar un día   | 11:00  | 6          | 6            | 6                       | 6                         | 6           | 6      |                     |
| Copiar día         | 12:00  | 6          | 6            | 6                       | 6                         | 6           | 6      |                     |
|                    | 13:00  | 6          | 6            | 6                       | 6                         | 6           | 6      |                     |
| Copiar semana      | 14:00  | 6          | 6            | 6                       | 6                         | 6           | 6      |                     |
| 🔌 Modificar cupos  | 15:00  | 4          | 4            | 4                       | 4                         | 4           | 4      |                     |
| 🗧 Eliminar         | 16:00  | 6          | 6            | 6                       | 6                         | 6           | 6      |                     |
|                    | 17:00  | 6          | 6            | 6                       | 6                         | 6           | 6      |                     |
| lagaruna           | 18:00  |            |              |                         |                           |             |        |                     |
| lamadar            |        |            |              |                         |                           | -           |        |                     |
| Consultas          |        |            |              | Eliminar o              | lisponibilidades          |             |        |                     |
|                    |        |            |              |                         | Volver                    |             |        |                     |

# 6.6 Consultar disponibilidad

Para consultar la disponibilidad de un período te tiempo, seleccione la opción "Consultar" del menú lateral. En el formulario seleccione las fechas que definen el período a consultar y haga clic en el botón "Consultar".

|                      | Sistema de Agen  | da Electrónica               |                                       |           | Montevideo<br>deTodos |  |  |  |
|----------------------|------------------|------------------------------|---------------------------------------|-----------|-----------------------|--|--|--|
|                      |                  | Agenda: <u>Agend</u>         | <u>da de prueba</u> Recurso: <u>F</u> | Recurso 1 | Cerrar Sesio          |  |  |  |
| Agendas              |                  | Cons                         | ultar disponibilidad                  | es        |                       |  |  |  |
| Recursos             |                  |                              | -                                     |           |                       |  |  |  |
| Datos a solicitar    |                  |                              | Periodo a consultar                   |           |                       |  |  |  |
| Datos autocompletar  | Fecha Desder 16/ | 10/2013                      | Eecha Hasta: 31/1                     | 0/2013    | Consultar             |  |  |  |
| Validaciones         | Techa Desac.     | 10/2010                      |                                       | 0/2010    |                       |  |  |  |
| )isponibilidades     |                  | Disponibilidades del periodo |                                       |           |                       |  |  |  |
| 🕌 Consultar          |                  | Cuj                          | oos Disponibles por Dia               |           |                       |  |  |  |
| 🎽 Generar un día     |                  | Fecha                        | Cupos Disponibles                     | Accion    |                       |  |  |  |
| Copiar día           |                  | 16/10/2013                   | 12                                    | -         |                       |  |  |  |
| Modificar cupos      |                  | 17/10/2013                   | 36                                    |           |                       |  |  |  |
| 🗧 Eliminar           |                  | 18/10/2013                   | 41                                    | -         |                       |  |  |  |
| -                    |                  | 19/10/2013                   | 42                                    |           |                       |  |  |  |
| Reservas<br>Llamador |                  | 21/10/2013                   | 42                                    |           |                       |  |  |  |
| Consultas            |                  |                              | 1 2 3                                 | » »»»     |                       |  |  |  |
|                      |                  |                              | Volver                                |           |                       |  |  |  |

Se desplegará una tabla con los cupos disponibles para cada día del período consultado y un ícono para consultar la disponibilidad por horas de cada día en particular. Para ello haga clic en el ícono "Consultar disponibilidad" de un día. Se mostraran las horas de inicio, los cupos disponibles y las cantidades de reservas para cada turno de la fecha seleccionada.

|                                     | Sistema de                       | Agend | a Electrónica            |                    |                  | Â                | Montevideo<br>deTodos |
|-------------------------------------|----------------------------------|-------|--------------------------|--------------------|------------------|------------------|-----------------------|
|                                     |                                  |       | Agenda: <u>Agenda de</u> | <u>prueba</u> Recu | irso: <u>Rec</u> | urso 1           | Cerrar Sesion         |
| Agendas                             |                                  |       | Consultar dis            | ponibilida         | des poi          | r día            |                       |
| Datos a solicitar                   | Consulta de Cupos para una Fecha |       |                          |                    |                  |                  |                       |
| Datos autocompletar<br>Validaciones | Fecha: 17/10                     | /2013 |                          |                    |                  |                  |                       |
| Acciones                            |                                  | 0.000 |                          |                    |                  |                  |                       |
| Disponibilidades                    |                                  | Mat   | utino                    |                    | Vesp             | ertino           |                       |
| 强 Consultar                         | Hora inicio                      | Cupos | <b>Cantidad Reservas</b> | Hora inicio        | Cupos            | Cantidad Reserva | s                     |
| 📡 Generar un día                    | 11:00                            | 6     | 6                        | 14:00              | 6                | 0                |                       |
| 💦 Copiar día                        | 12:00                            | 6     | 0                        | 15:00              | 6                | 0                |                       |
| Conjar semana                       | 13:00                            | 6     | 0                        | 16:00              | 6                | 0                |                       |
|                                     |                                  |       |                          | 17:00              | 6                | 0                |                       |
| Eliminar                            |                                  |       |                          | Volver             |                  |                  |                       |
| Reservas                            |                                  |       |                          |                    |                  |                  |                       |
| Llamador                            |                                  |       |                          |                    |                  |                  |                       |
| Consultas                           |                                  |       |                          |                    |                  |                  |                       |

# 7 Reservas

El sistema de agenda esta pensado para que el ciudadano pueda reservar hora desde internet o bien concurrir a algún local de la organización y que un funcionario realice la reserva por él.

La reserva consiste en 3 pasos:

- Paso 1: Elección del recurso para el que se desea reservar y el día.
- Paso 2: Elección de la hora.
- Paso 3: Ingreso de los datos particulares para la reserva.

# 7.1 Crear una reserva

Para realizar una reserva debe tener seleccionada una Agenda y un Recurso en la barra de selección del cabezal. Luego seleccione la opción "Reservar" dentro de la categoría "Reservas" del menú lateral.

Se desplegará la siguiente pantalla:

| cio | 3<br>ne e | el dí | a pa     | ara         | real | izar el |                                                                                    |
|-----|-----------|-------|----------|-------------|------|---------|------------------------------------------------------------------------------------|
|     |           |       |          |             |      |         |                                                                                    |
| Rei | curso     | ) 1   |          |             |      |         | 🖌 Los días marcados en color verde                                                 |
| _   |           |       | <u>.</u> |             | 1    |         | tienen horarios disponibles. Seleccione<br>el día de su preferencia haciendo click |
| <<  | <<br>mar  | octu  | bre,     | 2013<br>Via | > >  | dom     | con el mouse y pasará al PASO 2,<br>donde podrá reservar un borario                |
| 30  | 1         | 2     | 3        | 4           | 5    | 6       |                                                                                    |
| 7   | 8         | 9     | 10       | . 11        | 12   | 13      |                                                                                    |
| 14  | 15        | 16    | 17       | 18          | 19   | 20      |                                                                                    |
| 21  | 22        | 23    | 24       | 25          | 26   | 27      |                                                                                    |
| 28  | 29        | 30    | 31       | 1           | 2    | 3       |                                                                                    |
|     | -         |       |          |             |      | 40      |                                                                                    |

En esta pantalla debe elegir el Recurso en el cual se va a hacer la reserva. Cada Recurso tiene asociado un calendario, en el cual el día en color naranja es el día actual y los días en color verde son los que tienen disponibilidades para hacer reservas.

| ASO 2/3                                 |                                                                 |                                       |                                                      |                                                                                                    |                                                                                                    |
|-----------------------------------------|-----------------------------------------------------------------|---------------------------------------|------------------------------------------------------|----------------------------------------------------------------------------------------------------|----------------------------------------------------------------------------------------------------|
| eleccione ur                            | n horario                                                       |                                       |                                                      |                                                                                                    |                                                                                                    |
| Recurso                                 | 1 - 23 / 10 / 20                                                | 13                                    |                                                      | 🗸 A su izqui                                                                                                    | erda se muestran los horarios                                                                                                    |
| :<br>Recurso<br>M                       | 1 - 23 / 10 / 20<br>atutino                                     | Ves                                   | spertino                                             | ✓ A su izqui<br>disponible<br>octubre de                                                                                         | erda se muestran los horarios<br>es para el día miércoles 23 de<br>e 2013<br>varia baciando click on ol                                                                                   |
| :<br>Recurso<br>M<br>09:00              | 1 - 23 / 10 / 20<br>atutino<br><u>Reservar</u>                  | 13<br>Ves<br>12:00                    | spertino<br>Reservar                                 | <ul> <li>A su izqui<br/>disponible<br/>octubre de</li> <li>Elija el ho<br/>enlace Re</li> </ul>                                  | ierda se muestran los horarios<br>es para el día miércoles 23 de<br>e 2013<br>orario haciendo click en el<br>s <b>servar</b> . Esto lo llevará al                                         |
| :<br>Recurso<br>09:00<br>10:00          | 1 - 23 / 10 / 20<br>atutino<br>Reservar<br>Reservar             | 113<br>Ves<br>12:00<br>13:00          | Reservar<br>Reservar                                 | <ul> <li>✓ A su izqui<br/>disponible</li> <li>octubre de</li> <li>✓ Elija el ho</li> <li>enlace Re</li> <li>PASO 3, d</li> </ul> | erda se muestran los horarios<br>es para el día miércoles 23 de<br>e 2013<br>orario haciendo click en el<br>s <b>servar</b> . Esto lo llevará al<br>donde deberá completar los            |
| :<br>Recurso<br>09:00<br>10:00<br>11:00 | 1 - 23 / 10 / 20<br>atutino<br>Reservar<br>Reservar<br>Reservar | 113<br>Ves<br>12:00<br>13:00<br>14:00 | s <b>pertino</b><br>Reservar<br>Reservar<br>Reservar | <ul> <li>A su izqui<br/>disponible<br/>octubre de<br/>ellia el ho<br/>enlace Re<br/>PASO 3, d<br/>datos del</li> </ul>           | erda se muestran los horarios<br>es para el día miércoles 23 de<br>e 2013<br>orario haciendo click en el<br>s <b>servar</b> . Esto lo llevará al<br>donde deberá completar los<br>trámite |

Haga clic sobre un día en el calendario, para seleccionarlo y pasar al siguiente paso.

En esta pantalla se visualizan los horarios que tienen disponibilidad para reservar y aquellos que ya están ocupados.

Elija el horario haciendo clic en el enlace "Reservar" para pasar al siguiente paso del trámite.

| S0 3 / 3                                      |                                                         |
|-----------------------------------------------|---------------------------------------------------------|
| mplete los datos solicitados en el formulario |                                                         |
| Recurso 1 - 23 / 10 / 2013 - 15:00            | Los datos que estén marcados con *<br>son obligatorios. |
| Datos personales                              |                                                         |
| Nombre:                                       |                                                         |
| * Número de Docuemento: 🔤 🛈                   |                                                         |
| Confirmar reserva                             |                                                         |

En este paso debe completar los datos particulares que solicite la reserva, teniendo en cuenta que aquellos que tienen asterisco son obligatorios. Luego de completar el formulario haga clic en el botón "Confirmar reserva".

En el caso que ocurra algún error, el sistema despliega un mensaje de aviso. Se debe tener en cuenta que el sistema hace validaciones, por lo tanto cuando un dato no sea validado el sistema no permitirá la reserva.

Si le reserva se realiza correctamente se desplegará una pantalla de confirmación con los datos de la reserva y una opción para imprimir el ticket comprobante de la reserva.

| serva ha sido conf    | irmada                                |   |                 |
|-----------------------|---------------------------------------|---|-----------------|
| Reserva               |                                       |   |                 |
| Día y hora:           | miércoles 23 de octubre de 2013 15:00 | • |                 |
| Serie:                |                                       | • | Imprimir ticket |
| Serie:                |                                       |   | 5)              |
| Número de reserva:    | 1                                     |   |                 |
| ÷                     | Recurso 1                             |   |                 |
| Datos personales      |                                       |   |                 |
| Nombre:               | Jorge                                 |   |                 |
| Número de Decuemento: | 3254852                               |   |                 |

Una vez hecha la reserva, desde la pantalla de confirmación, el sistema permite volver a hacer otra reserva o volver a la página principal del sistema. Estas opciones se encuentran en la parte inferior del cabezal.

#### 7.2 Cancelar una reserva

Para cancelar una reserva seleccione la opción "Cancelar Reserva" dentro de la categoría "Reservas" del menú lateral.

Los criterios de búsqueda posibles dependerán de los datos a solicitar de cada recurso particular. Ingrese alguno de los datos de los filtro de búsqueda y se desplegarán una tabla con los resultados encontrados. Seleccione la reserva correspondiente haciendo click en el ícono que aparece en la parte derecha de la tabla.

|                                                                                                    | Sistema de Agenda Electrónica                                        | Montevideo<br>deTodos |
|----------------------------------------------------------------------------------------------------|----------------------------------------------------------------------|-----------------------|
|                                                                                                    | Agenda: Agenda de prueba Recurso: Recurso 1                          | <u>Cerrar Sesio</u>   |
| Agendas                                                                                                    | Cancelar reserva                                                     |                       |
| Recursos                                                                                                    |                                                                      |                       |
| )atos a solicitar                                                                                            | Ingrese los filtros de la consulta:                                  |                       |
| Validaciones<br>Acciones<br>Disponibilidades<br>Reservas<br>Reservar<br>Cancelar Reserva<br>Cancelar x Datos | Datos personales       Nombre:     Jorge       Número de Docuemento: |                       |
|                                                                                                    | Resultados de la Consulta                                            |                       |
|                                                                                                    | Reservas                                                             |                       |
| lamadar                                                                                                    | Id Número Fecha Creación Estado Usuario Creación Origen Accion       |                       |
| Consultas                                                                                                    | 60 1 17/10/2013 13:30 Reservada admin I 🌺                            |                       |
|                                                                                                    |                                                                      |                       |
|                                                                                                    | Wolver                                                               |                       |

Se desplegará una pantalla con los datos de la reserva y un botón para confirmar la cancelación de la misma. Al hacer clic en el botón "Cancelar Reserva" aparecerá un mensaje confirmando esta acción.

|                                     | Sistema de Agenda Electrónica Montevide            | 20     |
|-------------------------------------|----------------------------------------------------|--------|
|                                     | Agenda: Agenda de prueba Recurso: Recurso 1 Cerrar | Sesior |
| Agondoo                             | Cancelar recorda                                   |        |
| Agenuas                             | Califeial Tesetva                                  |        |
| Datos a solicitar                   | Datos de la Reserva                                |        |
| Datos autocompletar<br>Validaciones | Fecha: 23/10/2013                                  |        |
| Acciones<br>Disponibilidades        | Hora: 15:00                                        |        |
| Reservas                            |                                                    |        |
| 🏰 Reservar                          | Número: 1 (ld: 60)                                 |        |
| 🗶 🛛 Cancelar Reserva                |                                                    |        |
| X Cancelar x Datos                  | Estado: Reservada                                  |        |
|                                     | Observaciones:                                     |        |
|                                     | Fecha de Creación: 17/10/2013                      |        |
| Llamador<br>Consultas               |                                                    |        |
|                                     | Datos personales                                   |        |
|                                     | Nombre: Jorge                                      |        |
|                                     | Número de Docuemento: 3254852                      |        |
|                                     | Cancelar Reserva                                   |        |

# 8 Llamador

El sistema permite administrar el llamador de las oficinas de atención. Para ello, despliegue la opción "Llamador" del menú lateral. Podrá gestionar la lista de espera y configurar el llamador.

#### 8.1 Lista de espera

Para gestionar la lista de espera seleccione la opción "Lista de Espera" del menú lateral. Aparecerá una lista ordenada por horas y número de la reserva. Se podrá ver además los datos que se hayan configurado como visibles en el llamador en la definición de datos a solicitar (ver *5.2 Crear un Dato a solicitar*).

|                                                      | Sis      | tema de Agend  | a Electrónica           |                                     | Montevideo<br>deTodos |
|------------------------------------------------------|----------|----------------|-------------------------|-------------------------------------|-----------------------|
|                                                      |          |                | Agenda: <u>Agenda c</u> | le prueba Recurso: <u>Recurso 1</u> | Cerrar Sesion         |
| Agendas                                              |          |                | Li                      | sta de espera                       |                       |
| Recursos<br>Datos a solicitar<br>Datos autocompletar | Puesto N | • 3            | Siguiente               | Mostrando: Reservadas               | Refrescar             |
| Validaciones<br>Acciones                             | 17:00    | )              | U                       |                                     |                       |
| Disponibilidades<br>Reservas                         | Nº       | Número de Doci | uemento                 |                                     |                       |
| Llamador                                             | 1        | 70043245       |                         |                                     |                       |
| 🜻 Lista de Espera                                    |          | 76912345       |                         |                                     |                       |
| 🔅 Llamador                                           | 2        | 54123697       |                         |                                     |                       |
|                                                      | 3        | 75123684       |                         |                                     |                       |
|                                                      | 4        | 51186325       |                         |                                     |                       |
|                                                      | 5        | 36522154       |                         |                                     |                       |
| Q                                                    |          |                |                         |                                     |                       |

Para llamar a un número, ingrese en el campo "Puesto Nº" el número de mostrador o puesto de atención dentro de la oficina o sucursal y haga clic en el botón "Siguiente". El concepto de Puesto se asocia al escritorio dentro de la oficina o sucursal que está atendiendo a los usuarios.

Se desplegará una pantalla con los datos de la reserva y dos botones para indicar si la persona asistió o no a la cita.

|                                                       | Sistema de Agenda Electrónica                             | Montevideo<br>deTodos |
|-------------------------------------------------------|-----------------------------------------------------------|-----------------------|
|                                                       | Agenda: <u>Agenda de prueba</u> Recurso: <u>Recurso 1</u> | Cerrar Sesion         |
| Agendas                                               | Lista de espera                                           |                       |
| Recursos<br>Datos a solicitar<br>Datos autocompletar  | Puesto Nº: 3                                              |                       |
| Validaciones<br>Acciones<br>Disponibilidades          | 18/10/2013 15:00 N°1                                      | Asistió Faltó         |
| Reservas<br>Llamador                                  | Datos personales                                          |                       |
| <ul> <li>Lista de Espera</li> <li>Llamador</li> </ul> | Nombre: Natalia<br>Número de Docuemento: 78912345         |                       |
| Consultas                                             |                                                           |                       |

Luego de indicar si Asistió o no a la cita, el sistema vuelve a la lista de espera para poder hacer un nuevo llamado.

La lista de espera tiene la opción de mostrar solamente la reservas futuras, o las reservas futuras y las ya utilizadas al mismo tiempo. Para ello, seleccione la opción "Reservadas y Utilizadas" de la lista desplegable "Mostrando" en la parte superior derecha de la pantalla. Las reservas ya utilizadas aparecerán con fondo naranja en la tabla.

|                                                      | Sis                 | tema de Agenda El                                 | ectrónica               |                               | Montevideo<br>deTodos            |
|------------------------------------------------------|---------------------|---------------------------------------------------|-------------------------|-------------------------------|----------------------------------|
|                                                      |                     | Ag                                                | jenda: <u>Agenda de</u> | prueba Recurso: <u>Recurs</u> | o 1 Cerrar Sesion                |
| Agendas                                              |                     |                                                   | List                    | a de espera                   |                                  |
| Recursos<br>Datos a solicitar<br>Datos autocompletar | Puesto N            | P: 3 Sigu                                         | iente                   | Mostrando: Res                | ervadas y Utilizadas 💌 Refrescar |
| Validaciones<br>Acciones<br>Disponibilidades         | 17:00               | )                                                 |                         | Rese                          | ervadas y Utilizadas 🕁           |
| Reservas                                             | Nº                  | Número de Docueme                                 | nto                     |                               |                                  |
| Llamador<br>Lista de Espera<br>Llamador              | 1<br>2 vo<br>3<br>4 | 78912345<br>Iver a llamar<br>75123684<br>51186325 |                         |                               | 3                                |
| Consultas                                            | 5                   | 36522154                                          |                         |                               |                                  |

Para volver a llamar a un número haga clic en el número blanco de la reserva ya utilizada que corresponda. Se desplegará nuevamente la pantalla con la información de la reserva y podrá indicarse nuevamente si se asistió o no a la cita.

# 8.2 Configuración del llamador

El sistema cuenta con la opción de indicarle al llamador las pulgadas de la pantalla en que se va a mostrar. Para ello, seleccione la opción "Llamador" del menú lateral.

El Recurso seleccionado en la barra de selección en el cabezal, aparece marcado por defecto en la tabla de Recursos que se despliega. Puede además marcar otros recursos de la Agenda con la que esta trabajando para configurar la pantalla de su llamador.

|   |                    | Agenda: <u>Agenda de</u>                                                  | prueba Recurso: <u>Recurso 1</u>                                                                                                    | Cerrar Sesion                                                                                                    |
|---|--------------------|---------------------------------------------------------------------------|----------------------------------------------------------------------------------------------------|----------------------------------------------------------------------------------------------------|
|   |                    | Configura                                                                 | ación del Llamador                                                                                                    |                                                                                                    |
|   | Re                 | cursos                                                                    |                                                                                                    |                                                                                                    |
|   | Nombre             | Descripción                                                               | Dantallar                                                                                                    |                                                                                                    |
|   | Copia de Recurso 1 | Copia de Recurso 1                                                        | Tomoño de la pontella:                                                                                                    | 17"                                                                                                    |
| V | Recurso 1          | Recurso 1                                                                 |                                                                                                    | 17 17"                                                                                                    |
|   | Recurso 2          | Recurso 2                                                                 |                                                                                                    | 19"<br>22"                                                                                                    |
|   |                    |                                                                           |                                                                                                    |                                                                                                    |
|   |                    | Abrir Llar                                                                | nador                                                                                                    |                                                                                                    |
|   |                    |                                                                           |                                                                                                    |                                                                                                    |
|   |                    |                                                                           |                                                                                                    |                                                                                                    |
|   |                    | Rer       Iombre       Copia de Recurso 1       Recurso 1       Recurso 2 | Agenda: Agenda de<br>Configura<br>Recursos<br>Copia de Recurso 1<br>Copia de Recurso 1<br>Recurso 1<br>Recurso 2<br>Recurso 2<br>Abrir Llar | Agenda: Agenda de prueba:       Recurso:       Recurso:         Configuración del Llamador       Image: Configuración del Llamador         Recursos       Descripción       Pantalla:         Copia de Recurso 1       Copia de Recurso 1       Tamaño de la pantalla:         Recurso 2       Recurso 2       Abrir Llamador |

Luego de seleccionar el tamaño de pantalla, abra el llamador haciendo clic en el botón "Abrir Llamador".

# 9 Consultas

El sistema permite hacer consultas por ld de reserva, por numero de reserva o por los datos particulares de cada reserva. Los resultados de estas consultas pueden ser visualizados en linea o generar reportes pensados para impresión.

Para realizar las consultas o reportes despliegue la categoría "Consultas" del menú lateral.

#### 9.1 Consultar reserva por número

Para hacer una consulta por el número de reserva, seleccione la opción "Por Número".

Seleccione el día y la hora de la reserva, ingrese el número de reserva y haga clic en el botón "Buscar". Aparecerán en el panel de resultados, los datos de la reserva buscada. Si el sistema no encuentra ninguna reserva que coincida con los datos ingresados, mostrará un mensaje de aviso.

|                      | Sistema de Agenda Electrónica 🕅 🕅                         | Aontevideo<br>leTodos |
|----------------------|-----------------------------------------------------------|-----------------------|
|                      | Agenda: <u>Agenda de prueba</u> Recurso: <u>Recurso 1</u> | Cerrar Sesion         |
| Agendas              | Consultar reserva por número                              |                       |
| Recursos             |                                                           |                       |
| Datos a solicitar    | Ingrese los datos de la reserva:                          |                       |
| Datos autocompletar  | Día v hora: ort 23-2013 15:00                             |                       |
| Validaciones         | Dia y fiora. Oct 23, 2013 13.00                           |                       |
| Acciones             |                                                           |                       |
| Disponibilidades     | Numero: 2                                                 |                       |
| Reservas             |                                                           |                       |
| Liamador             | Buscar                                                    |                       |
| Consultas            | 0                                                         | _                     |
| - Por Id.            | Resultados de la Busqueda                                 |                       |
| Por Número           | Fecha: 23/10/2013                                         |                       |
| Por Datos            |                                                           |                       |
| 🚻 Reporte            | Hora: 15:00                                               |                       |
| 强 Reporte Asistencia |                                                           |                       |
|                      | Número: 2 (ld: 61)                                        |                       |
|                      | Estado: Reservada                                         |                       |
|                      | Observaciones:                                            |                       |
|                      |                                                           |                       |
|                      | Fecha de Creación: 17/10/2013                             |                       |
|                      | Datos personales                                          |                       |
|                      | Nombre: Jorge                                             |                       |
|                      | Número de Docuemento: 12345678                            |                       |
|                      | <u>Volver</u>                                             |                       |

Para seleccionar un día y hora, haga clic en el ícono del calendario o en el campo de "Día y hora" y siga los siguientes pasos como se muestra en la imagen a continuación:

| << | <   | octu | ıbre, | 2013 | >   | >>     | x    | < | <     | <      | octu | bre, | 2013 | >   | >>     | x     | <<   | <      | octi | ıbre, | 2013 | >    | >>     | ж    | <<   | <      | octu | bre, | 2013 | >   | >>     | ×    |
|----|-----|------|-------|------|-----|--------|------|---|-------|--------|------|------|------|-----|--------|-------|------|--------|------|-------|------|------|--------|------|------|--------|------|------|------|-----|--------|------|
|    | lun | mar  | mié   | jue  | vie | sáb    | dom  |   |       | lun    | mar  | mié  | jue  | vie | sáb    | dom   |      | lun    | mar  | mié   | jue  | vie  | sáb    | dom  |      | lun    | mar  | mié  | jue  | vie | sáb    | dom  |
| 40 | 30  | 1    | 2     | 3    | 4   | 5      | 6    | - | 40    | 30     | 1    | 2    | 3    | 4   | 5      | 6     | 40   |        | 1    | 2     | 3    | 4    | 5      | 6    | 40   | 30     | 1    | 2    | 3    | 4   | 5      | 6    |
| 41 | 7   | 8    | 9     | 10   | 11  | 12     | 13   | 4 | 41    | 7      | 8    | 9    | 10   | 11  | 12     | 13    | 41   | 7      | 15   | ÷n.   | 00   |      | 2      | 13   | 41   | 7      | 8    | 9    | 10   | 11  | 12     | 13   |
| 42 | 14  | 15   | 16    |      | 18  | 19     | 20   |   | 42    | 14     | 15   | 16   | 17   | 18  | 19     | 20    | 42   | 14     | 10   | 0     | )    |      | 19     |      | 42   | 14     | 15   | 16   | 17   | 18  | 19     | 20   |
| 43 | 21  | 22   | 23    | 24   | 25  | 26     | 27   |   | 43    | 21     | 22   |      | 24   | 25  | 26     | 27    | 43   | 21     |      | ж     | Ca   | ncel | 26     | 27   | 43   | 21     | 22   | 23   | 24   | 25  | 26     | 27   |
| 44 | 28  | 29   | 30    | 31   | 1   | 2      | 3    | 4 | 44    | 28     | 29   | 30   | 31   | 1   | 2      | 3     | 44   | 28     | 29   | 30    | 31   | 9    |        |      | 44   | 28     | 29   | 30   | 31   | 1   | 2      | 3    |
| 45 | 4   | 5    | 6     | 7    | 8   | 9      | 10   | 4 | 45    | 4      | 5    | 6    | 7    | 8   | 9      | 10    | 45   | 4      |      | 6     | 7    |      |        |      | 45   | 4      | 5    | 6    | 7    | 8   | 9      | 10   |
|    |     |      |       |      | Tod | ay   A | pply | C | Clear | n   12 | 399  |      |      | Tod | ay   A | Apply | Clea | an [13 | 2:00 |       |      | Tod  | ay   A | pply | Clea | n   15 | 5:00 |      |      | Tod | ay   A | pply |

En el calendario que se despliega haga clic en la fecha que quiere seleccionar. Luego haga clic en la hora que aparece en la parte inferior izquierda del calendario. En la ventana emergente que aparece seleccione la hora deseada y haga clic en el botón "*OK*". Por último haga clic sobre el enlace "*Apply*" en la parte inferior derecha del calendario.

# 9.2 Consultar reserva por datos de reserva

Para consultar una reserva por los datos seleccione la opción "Por Datos" del menú lateral.

Los criterios de búsqueda posibles dependerán de los datos a solicitar de cada recurso particular. Ingrese alguno de los datos de los filtro de búsqueda y se desplegarán una tabla con los resultados encontrados.

Seleccione la reserva correspondiente haciendo click en el ícono "Ver detalle", que aparece en la parte derecha de la tabla.

|                    | Siste          | ma de Agenda      | Electrónio | ca               |                   |          | Montevideo<br>deTodos |
|--------------------|----------------|-------------------|------------|------------------|-------------------|----------|-----------------------|
|                    |                |                   | Agenda: 🛔  | Seleccionar Recu | rso: <u>Selec</u> | cionar   | Cerrar Ses            |
| Agendas            |                | Cons              | sultar/car | ncelar reserva p | or Date           | os de Re | eserva                |
| Datos a solicitar  | Ingrese los fi | itros de la consu | lta:       |                  |                   |          |                       |
| atos autocompletar |                |                   | 1975       |                  |                   |          |                       |
| alidaciones        | Datos pers     | onales            |            |                  |                   |          |                       |
| Acciones           |                |                   |            |                  |                   |          |                       |
| Disponibilidades   |                | Nombre:           | Jorge      |                  |                   |          |                       |
| leservas           |                | Normore.          | oorge      |                  |                   |          |                       |
| lamador            | Número (       | le Docuemento:    | -          |                  |                   |          |                       |
| onsultas           | I Numbro (     | ie Docaciliento.  |            |                  |                   |          |                       |
| 🚻 Por Id.          | Buscar         |                   |            |                  |                   |          |                       |
| 🏭 Por Número       |                |                   |            |                  |                   |          |                       |
| 👫 🛛 Por Datos      | Resultados d   | e la Consulta     |            |                  |                   |          |                       |
| 👪 Reporte          | noouncudoo u   | o la conculta     | -          |                  |                   |          |                       |
| Reporte Asistencia |                |                   | Reserva    | as               |                   |          |                       |
|                    | ld Número      | Fecha Creación    | Estado     | Usuario Creación | Origen            | Accion   |                       |
|                    | 61 2           | 17/10/2013 14:14  | Reservada  | anonimo          | W                 | -        |                       |
|                    | 60 1           | 17/10/2013 13:30  | Cancelada  | admin            | 1                 | A .      | ∨er detalle           |
|                    |                | 36 333            |            |                  |                   |          |                       |
|                    |                |                   |            | Volver           |                   |          |                       |

Se desplegará una pantalla con los datos de la reserva y un botón que da la opción de cancelarla.

|                     | Sistema de Agenda Electrónica Mont              | evideo<br>dos |
|---------------------|-------------------------------------------------|---------------|
|                     | Agenda: Agenda de prueba Recurso: Recurso 1     | errar Sesion  |
| Agendas             | Consultar/cancelar reserva por Datos de Reserva |               |
| Recursos            |                                                 |               |
| Datos a solicitar   | Datos de la Reserva                             |               |
| Datos autocompletar | Feeber 20402040                                 |               |
| Validaciones        | Fecha. 23/10/2013                               |               |
| Acciones            |                                                 |               |
| Disponibilidades    | Hora: 15:00                                     |               |
| Reservas            |                                                 |               |
| Llamador            | Número: 2 (ld: 61)                              |               |
| Consultas           |                                                 |               |
| 📲 Por Id.           | Estado: Reservada                               |               |
| 🙀 Por Número        |                                                 |               |
| Por Datos           | Observaciones:                                  |               |
| Reporte             |                                                 |               |
| Deporto Asistopoia  | Fecha de Creación: 17/10/2013                   |               |
|                     |                                                 |               |
|                     |                                                 |               |
|                     | Datos personales                                |               |
|                     | Nombre: Jorge                                   |               |
|                     | Número de Docuemento: 12345678                  |               |
|                     | Cancelar Reserva                                |               |

# 9.3 Reportes por período y estado

Para generar un reporte de las reservas realizadas en un determinado período de tiempo y según su estado, seleccione la opción "Reporte" del menú lateral.

Indique la fecha de inicio y finalización del período a reportar, el estado de la reserva y si quiere que se genere una página por cada hora, de lo contrario se generará una página por cada día. Luego haga clic en el botón "Generar Reporte" para que se cree el pdf.

|                      | Sistema de Ag        | enda Electrónic   | a                             | Î         | Montevideo<br>deTodos |
|----------------------|----------------------|-------------------|-------------------------------|-----------|-----------------------|
|                      |                      | Agenda: <u>Aq</u> | <u>enda de prueba</u> Recurso | Recurso 1 | Cerrar Sesion         |
| Agendas              |                      | Cons              | ultar reserva por p           | eríodo    |                       |
| Recursos             |                      |                   |                               |           |                       |
| Datos a solicitar    |                      | Reporte Reser     | va por Periodo y Estado       |           |                       |
| Datos autocompletar  |                      |                   |                               |           |                       |
| Validaciones         | Fecha Desde:         |                   |                               |           |                       |
| Acciones             |                      |                   |                               |           |                       |
| Disponibilidades     | Fecha Hasta:         |                   |                               |           |                       |
| Reservas             | Ectado:              | Deceniedo         | 4.0                           |           |                       |
| Llamador             | Estadu.              | Reservaua         |                               |           |                       |
| Consultas            | Una página por hora? |                   |                               |           |                       |
| 🏭 Por Id.            | end pagna per neral  |                   |                               |           |                       |
| 强 🛛 Por Número       |                      | Generar Rep       | orte                          |           |                       |
| 🙀 Por Datos          |                      |                   | $\nabla$                      |           |                       |
| 🏨 Reporte            |                      |                   |                               |           |                       |
| 🏨 Reporte Asistencia |                      |                   |                               |           |                       |

# 9.4 Reportes de asistencias

Para generar un reporte de las asistencias en un período de tiempo, seleccione la opción "Reporte Asistencia" en el menú lateral.

Seleccione el período de tiempo y haga clic en el botón "Generar Reporte" para que se genere un archivo .csv con esos datos.

|                      | Sistema de Agenda Electrónica                     | Montevideo<br>deTodos   |
|----------------------|---------------------------------------------------|-------------------------|
|                      | Agenda: <u>Agenda de prueba</u> Recurso: <u>R</u> | Recurso 1 Cerrar Sesion |
| Agendas              | Consultar Asistencia por pe                       | ríodo                   |
| Recursos             |                                                   |                         |
| Datos a solicitar    | Reporte Asistencia por Período                    |                         |
| Datos autocompletar  |                                                   |                         |
| Validaciones         | Fecha Desde: 🔚                                    |                         |
| Acciones             |                                                   |                         |
| Disponibilidades     | Fecha Hasta:                                      |                         |
| Reservas             | Cenerer Reporte                                   |                         |
| Llamador             |                                                   |                         |
| Consultas            | $\sim$                                            |                         |
| 强 Por Id.            |                                                   |                         |
| 🙀 Por Número         |                                                   |                         |
| 🙀 Por Datos          |                                                   |                         |
| 强 Reporte            |                                                   |                         |
| 🙀 Reporte Asistencia |                                                   |                         |